## **TASTI 2023 Registration & Paper Submission Guidelines**

To enter the paper submission web page, please complete the registration and payment.

| κκτιχ                           |                                                                                                    | Sign Up         | Sign In |
|---------------------------------|----------------------------------------------------------------------------------------------------|-----------------|---------|
|                                 | Become the Member of KKTIX                                                                                                    | ×               |         |
| R                               | Sign up now on KKTIX, streamline your registration process and pro<br>privacy.<br>You may registrate for the event first and sign up later. We will find y<br>order after vertifying your email address. | otect your data |         |
| TAIW<br>Asser<br>Scien<br>Indus | Sign Up Now Sign In<br>ce, Technology, and<br>try                                                                                                    | No for now      |         |
| 2023年台》<br>Technolog            | 彎太空國際年會 Taiwan International Assemb<br>y, and Industry (TASTI)                                                                                                    | oly of Space So | sience, |

## 1. Choose ticket type:

| 1 Choose Ticket Type - 2 Fill out the Form                                                              | - 3 Pay and Pickup |             |
|----------------------------------------------------------------------------------------------------|--------------------|-------------|
| Туре                                                                                                    | Price              |             |
| General Participant with Banquet (一般票,參加2023/10/31晩宴)                                                   | TWD\$4,500         | - 0 +       |
| General Participant (一般票)                                                                               | TWD\$4,500         | - 0 +       |
| TASTI Industry Partners (TASTI攤位廠商/贊助商) ❶                                                               | Free               | - 0 +       |
| Student CubeSat Contest 立方衛星競賽 / Taiwan Young Space<br>Professionals Program 太空事務青年人才培訓計畫免費參加者 <b>①</b> | Free               | - 0 +       |
| Taiwan Space Union - Satellite Science Workshop Only(僅參加衛星科<br>學工作坊) ❶                                  | Free               | - 0 +       |
| TASA Staff (太空中心參與同仁) 🚯                                                                                 | Free               | - 0 +       |
| Drop-in Admission (現場購票)                                                                                | TWD\$4,500         | Not Started |

I've read and agreed to Terms of Service and Privacy Policy and Organizer Privacy Policy I authorize KKTIX to process the relevant documents required by the decree, such as invoices or allowances, when refunding is made

2. Fill out the form and tick "Yes" for [Paper Submission].

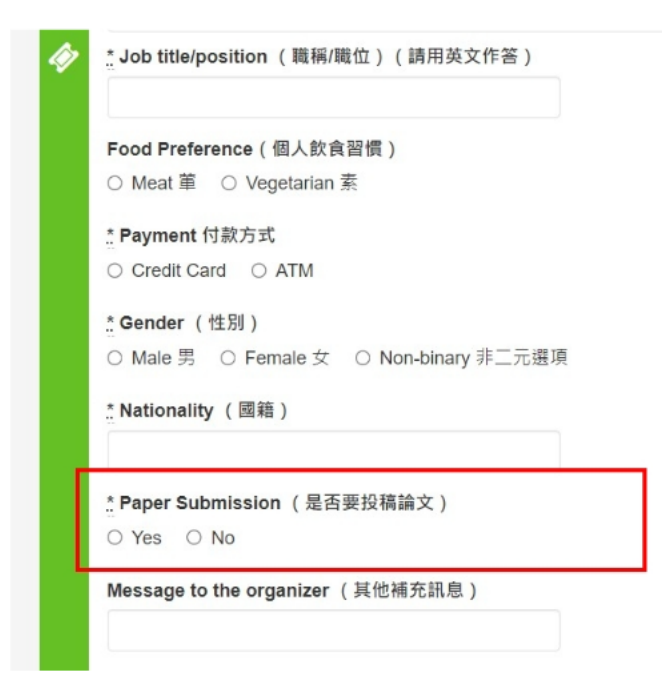

3. Confirm your order and invoice information and make payment.

| Order Number : 1 | 32215613                                                                             |
|------------------|--------------------------------------------------------------------------------------|
| Tickets          | General Participant with Banquet (一般票,参加 • #13 TWD\$4,500 x 1 TWD\$4,5 2023/10/31晚宴) |
| * Pick up Ticket | E-Ticket<br>We provide iOS / Android app                                             |
| * Payment Terms  | Credit Card     ATM Virtual Transfer Account Number (For Taiwan only)                |
| * Invoice        | * Invoice Title                                                                      |
| Information      | XXX                                                                                  |
|                  | ⊖ Business Number                                                                    |
|                  | Onate                                                                                |
|                  | Love Code: 1989 財國法人開放文化基金會                                                          |
|                  | ○ Mobile Carrier                                                                     |
| Pickup fee       | TWD                                                                                  |
| Total Amount     | TWD\$4,5                                                                             |

4. After completing the registration and payment, the paper submission link will be sent to you via email titled "Submit your paper for TASTI 2023". For the first-time user in the submission system, please click [Go to CfP] on the right.

| Taiwan International Assembly of Space Science, Technology, |  |  |  |
|-------------------------------------------------------------|--|--|--|
| K                                                           |  |  |  |
|                                                             |  |  |  |
|                                                             |  |  |  |
|                                                             |  |  |  |
|                                                             |  |  |  |
|                                                             |  |  |  |
|                                                             |  |  |  |
|                                                             |  |  |  |
|                                                             |  |  |  |
|                                                             |  |  |  |
|                                                             |  |  |  |
|                                                             |  |  |  |
| Go to CfP                                                   |  |  |  |
|                                                             |  |  |  |

## 5. In the submission system, choices of "Edit or view your proposals" and "Submit a proposal" are available.

| 11. GNSS-RO/R and R<br>1. RO Data Processing<br>2. RO Data Validation<br>3. RO Data Application on Atmos<br>4. RO Data Application on Space | elated                                                    |                                          |                                       |
|----------------------------------------------------------------------------------------------------|-----------------------------------------------------------|------------------------------------------|---------------------------------------|
| 5. Ground-Based GNSS Technolo<br>6. GNSS-Reflectometry<br>7. Next Generation of GNSS Rem                                                    | ogies/Applications<br>note Sensing – Joint with TSU - SSW |                                          |                                       |
| You can enter proposals until 2023                                                                                                    | 3-08-05 07:59 (Asia/Taipei), 2 week:                      | s, 2 days from now.                      |                                       |
| Edit or view y                                                                                                    | your proposals                                            | Submit a                                 | proposal                              |
|                                                                                                    |                                                           |                                          |                                       |
| 6. Fill out the form.                                                                                                    |                                                           |                                          |                                       |
|                                                                                                    |                                                           |                                          |                                       |
| General                                                                                                    | Questions                                                 | Profile                                  | Done!                                 |
| Hey, nice to meet you!                                                                                                    | l                                                         |                                          |                                       |
| We're glad that you want to contrib                                                                                                    | oute to our event with your proposal.                     | Let's get started, this won't take long. |                                       |
| Proposal title                                                                                                    | Proposal title Proposal title                             |                                          |                                       |
|                                                                                                    | Paper Title Please write between                          | 1 and 20 words.                          |                                       |
| Session type                                                                                                    | Oral (0 minutes)                                          |                                          | ~                                     |
| Track                                                                                                    |                                                           |                                          | ~                                     |
| Abstract                                                                                                    | Text Preview                                              |                                          |                                       |
|                                                                                                    | Abstract                                                  |                                          |                                       |
|                                                                                                    | Abstract Please write between 50                          | and 800 words.                           | lo                                    |
| Additional Speaker                                                                                                    | Additional Speaker                                        |                                          |                                       |
| Optional                                                                                                    | If you have a co-speaker, please a                        | dd their email address here, and we w    | ill invite them to create an account. |
|                                                                                                    | it you have co-authors, please fill i                     | in their information in the next step.   |                                       |

Continue »

| <b>~</b>                                                                                                    | (2)                                   |                                    | <ul> <li>Image: A start of the start of the start of</li></ul> |  |  |
|----------------------------------------------------------------------------------------------------|---------------------------------------|------------------------------------|----------------------------------------------------------------------------------------------------|--|--|
| General                                                                                                    | Questions                             | Profile                            | Done!                                                                                                    |  |  |
| Tell us more!                                                                                                    |                                       |                                    |                                                                                                    |  |  |
| Before we can save your proposal, v                                                                                                    | we have some more questions for you   | Ι.                                 |                                                                                                    |  |  |
| about your proposal:                                                                                                    |                                       |                                    |                                                                                                    |  |  |
| E-mail                                                                                                    |                                       |                                    |                                                                                                    |  |  |
|                                                                                                    | Please enter the email used to log i  | nto the KKTIX system when purchasi | ng tickets.                                                                                                    |  |  |
| Author                                                                                                    |                                       |                                    |                                                                                                    |  |  |
| Co-Author                                                                                                    |                                       |                                    |                                                                                                    |  |  |
| Optional                                                                                                    | Name/Affiliation (e.g., Peter Lin/TAS | SA, David/Tasa)                    |                                                                                                    |  |  |
| Affiliation                                                                                                    |                                       |                                    |                                                                                                    |  |  |
| « Back                                                                                                    |                                       |                                    | Continue »                                                                                                    |  |  |
| <b>0</b>                                                                                                    | <b></b>                               |                                    | <ul> <li>Image: A start of the start of the start of</li></ul> |  |  |
| General                                                                                                    | Questions                             | Profile                            | Done!                                                                                                    |  |  |
| Tell us something about yourself!                                                                                                    |                                       |                                    |                                                                                                    |  |  |
| This information will be publicly displayed next to your session - you can always edit for as long as proposals are still open.         |                                       |                                    |                                                                                                    |  |  |
| Name Name                                                                                                    |                                       |                                    |                                                                                                    |  |  |
| Please enter the name you wish to be displayed publicly. This name will be used for all events you are participating in on this server. |                                       |                                    |                                                                                                    |  |  |
| « Back                                                                                                    |                                       |                                    | Submit proposal! »                                                                                                    |  |  |

7. Click "Continue" to complete your submission. The information can be revised before deadline.